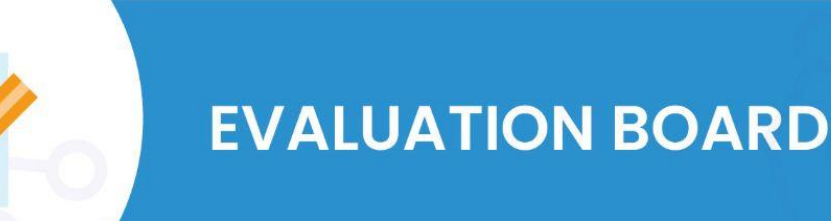

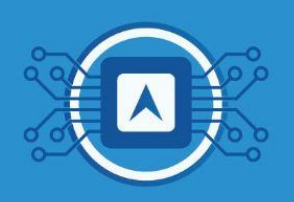

# **Basic dashboard configuration with cloud data**

This tutorial presents how to send the telemetry data from the **SIP HTLRBL32L** microcontroller, to a cloud platform, in this case, the platform used will be <u>TagolO</u>.

## What is TagolO's platform?

<u>TagolO</u> provides a cloud platform for collecting, processing and sending data, connecting any device over WiFi, **LoRaWAN**, Sigfox, LTE, BLE, Zigbee, satellite and Z-Wave to the IoT ecosystem. The results of the collected data will be displayed in real time through an easy to configure **dashboard**.

#### **Necessary tools:**

- □ To have read the text LoRaWan
- Link to the Code that will be executed in the tutorial <u>"LoRaWAN TagolO DashBoard"</u>.

# 1. Basic setup with TagolO

First, register your account by filling in the required data in the link, and then login to the TagolO platform page.

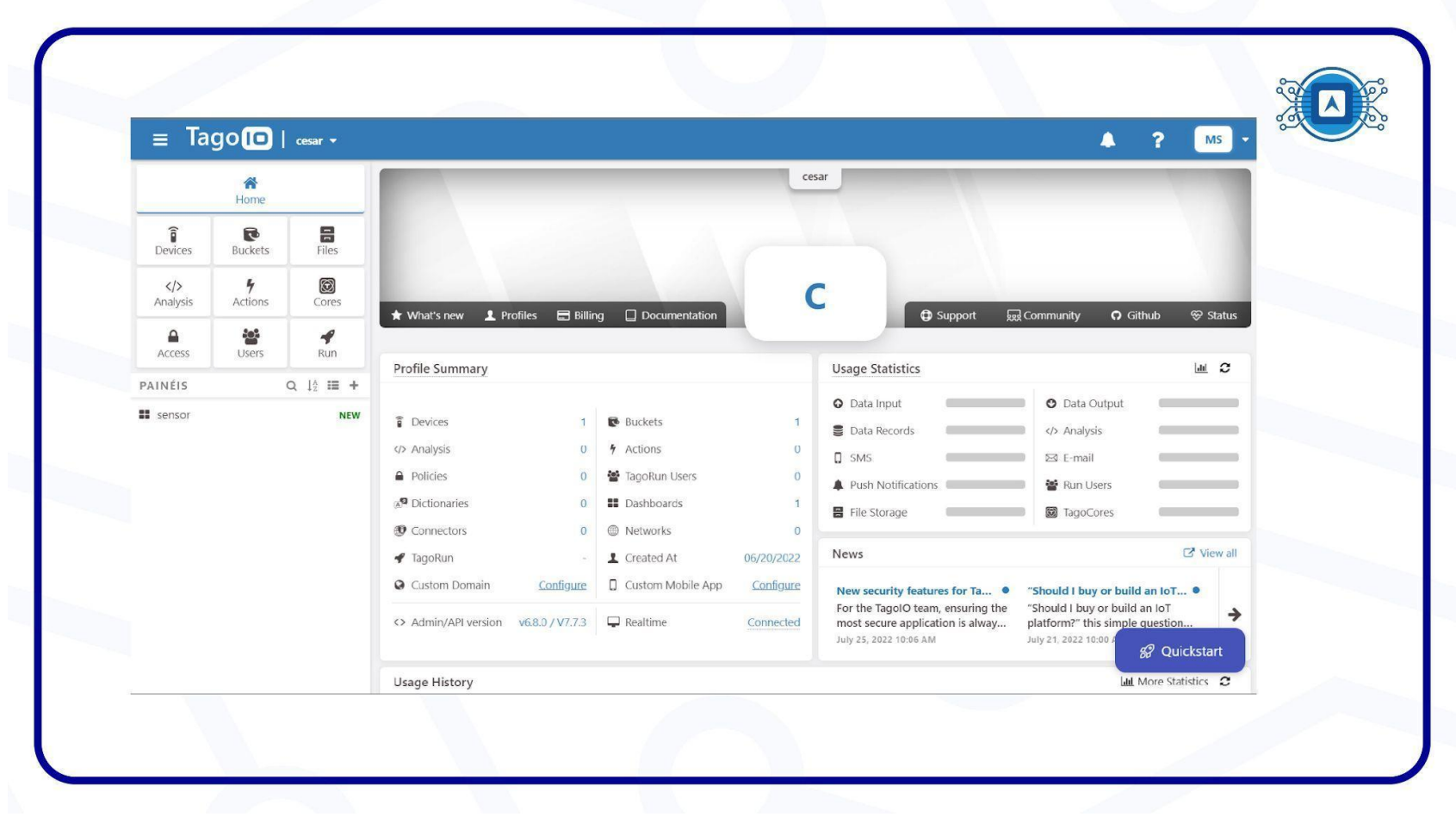

Image 1: TagolO Platform. Source: Screenshot by the author.

## **1.1 Creating a device**

|       | ≡ Ta     | go 回 I      | CESAR 👻  |                      |                 |                      |            |                                                                                                    | A ? 🙂                                                                                                    |  |
|-------|----------|-------------|----------|----------------------|-----------------|----------------------|------------|----------------------------------------------------------------------------------------------------|----------------------------------------------------------------------------------------------------|--|
|       |          | A Home      |          | CESAR                |                 |                      |            |                                                                                                    |                                                                                                    |  |
|       | Î        | R           | 8        |                      |                 |                      |            |                                                                                                    |                                                                                                    |  |
|       | Devices  | Buckets     | Files    |                      |                 |                      |            |                                                                                                    |                                                                                                    |  |
|       | Analysis | Actions     | Cores    | 🛨 What's new 🔒       | Profiles 🖪 B    | illing Documentation |            | C Support 🔛 Co                                                                                                 | mmunity 🗘 Github 😌 Status                                                                                        |  |
|       | Access   | Users       | Run      | Profile Summary      |                 |                      |            | Usage Statistics                                                                                               | Lat. Ct                                                                                                    |  |
| DASHB |          | 25          | Q I≜ ≔ + | Profile Summary      |                 |                      |            | osage statistics                                                                                               |                                                                                                    |  |
|       |          |             |          | T Devices            | 0               | Buckets              | 0          | Data Records                                                                                                   | O Data Output                                                                                                    |  |
|       |          |             |          | <>> Analysis         | 0               | * Actions            | 0          |                                                                                                    | 52 E-mail                                                                                                    |  |
|       |          |             |          | Policies             | 0               | MagoRun Users        | 0          | Push Notifications                                                                                             | Run Users                                                                                                    |  |
|       | P.       | o dashboard | ds       | Dictionaries         | 0               | E Dashboards         | 0          | File Storage                                                                                                   |                                                                                                    |  |
|       |          |             |          | Connectors           | 0               | Networks             | 0          |                                                                                                    |                                                                                                    |  |
|       |          |             |          | 📌 TagoRun            | -               | 1 Created At         | 06/29/2022 | News                                                                                                    | C <sup>*</sup> View al                                                                                           |  |
|       |          |             |          | Q Custom Domain      | Configure       | Custom Mobile App    | Configure  | loT in Logistics: How sensors improve ef •                                                                     | Edge computing vs cloud computing; th                                                                            |  |
|       |          |             |          | <> Admin/API version | v6.6.5 / v7.6.2 | 🖵 Realtime           | Connected  | For a company to have an efficient logistic<br>operation, possibly the most important<br>June 20, 2022 9:42 AM | The differences between edge computing and<br>cloud computing, and their use cases. The<br>June 14, 2022 1:06 PM |  |
|       |          |             |          | Usage History        |                 |                      |            |                                                                                                    | Land More Statistics                                                                                             |  |
|       |          |             |          | Data Input           |                 |                      |            | Data Output                                                                                                    | 8 Quickstart                                                                                                    |  |

In the **TagoIO** platform, click on "**Devices**" as highlighted in image 2.

Image 2: Creating a Device - TagolO platform. Source: Screenshot by the author.

A list of connectors will then automatically appear, select the **LoRaWAN TTI** connector.

| ≡ Tago 🖸   cesar •                                          | Connector Selection<br>Browse through networks & conn                                                                            | rectors and create your device. <u>Learn more</u> .                                  |                                                                                                    | ₽ Au                                                        | thorization Create your own connector                                                               |
|-------------------------------------------------------------|----------------------------------------------------------------------------------------------------|--------------------------------------------------------------------------------------|----------------------------------------------------------------------------------------------------|-------------------------------------------------------------|----------------------------------------------------------------------------------------------------|
| Home<br>Powices Buckets Files<br>K/> Analysis Actions Cores | CotaWAN Chirpstack  CotaWAN CityKinect  CotaWAN Everynet  CotaWAN Helium  CotaWAN Kerlink  CotaWAN Kerlink  CotaWAN Loriot       |                                                                                      | Accelerate your learnin<br>Access our library of short tutorials and<br>that help newbies and advanced program<br>Search for tutorials -> | vebinars<br>mmers                                           |                                                                                                    |
| Access Users Run<br>DASHBOARDS Q 1 <sup>a</sup>             | LoRaWAN MachineQ     LoRaWAN Orbiwise     ŵ LoRaWAN Senet                                                                        | Recently added                                                                       | kearch a connector for your device                                                                                                    | All networks                                                |                                                                                                    |
| No dashboards                                               | <ul> <li>LoRaWAN Serina</li> <li>LoRaWAN Swisscom</li> <li>LoRaWAN Tektelic</li> <li>LoRaWAN TTI/TTN v3</li> <li>MQTT</li> </ul> | Custom HTTPS<br>Connect any device using HTTPS<br>protocol directly to send/get data | Custom MQTT<br>Connect any device using the MQTT<br>protocol to send/get data                                                             | Arduino<br>Connect your Arduino board directly to<br>TagolO | sigfox<br>Custom Sigfox<br>Use this Custom setup if your device<br>connected through SIGFOX doesn't |
|                                                             | Myriota Queclink RadioBridge Sigfox Storage ThioseMattic                                                                         |                                                                                      |                                                                                                    |                                                             | 8 Quickstart                                                                                        |

Image 3: LoRaWan Network - TagolO platform. Source: Screenshot by the author.

## Select "Custom The Things Industries" as highlighted in image 4.

| ≡ Ta                          | go 🗖                      | CESAR -                                    |                                                                                    |                                                                                                    |                    |                                                                                           |                   | 4                                                                                         | ? 🗉 -                                  |  |
|-------------------------------|---------------------------|--------------------------------------------|------------------------------------------------------------------------------------|----------------------------------------------------------------------------------------------------|--------------------|-------------------------------------------------------------------------------------------|-------------------|-------------------------------------------------------------------------------------------|----------------------------------------|--|
|                               | A Home                    |                                            | Connector Selection<br>Browse through networks &                                   | connectors and create your device. Learn more                                                                     |                    | Authorization Create your own connector                                                   |                   |                                                                                           |                                        |  |
| Devices                       | Buckets                   | Files                                      | CoRaWAN CityKinect                                                                 |                                                                                                    |                    |                                                                                           |                   |                                                                                           |                                        |  |
| <mark>&gt;</mark><br>Analysis | <b>F</b><br>Actions       | Cores                                      | DRAWAN Helium                                                                      |                                                                                                    |                    |                                                                                           | IGS               |                                                                                           |                                        |  |
| Access                        | Users                     | Run                                        | LoRaWAN Loriot                                                                     |                                                                                                    |                    | INDUSTR                                                                                   | IES               |                                                                                           |                                        |  |
| DASHBOAR                      | DS                        | Q ↓ <sup>A</sup> <sub>2</sub> I <b>∃ +</b> | <ul> <li>LoRaWAN MachineQ</li> <li>LoRaWAN Orbiwise</li> </ul>                     |                                                                                                    | search a connector | for your device                                                                           | LoRaWAN TTI/TTN   | v3 🗸                                                                                      | 339 Connectors                         |  |
| 1                             | <b>BB</b><br>No dashboard | ds                                         | <ul> <li>LoRaWAN Senet</li> <li>LoRaWAN SenRa</li> <li>LoRaWAN Swisscom</li> </ul> | THE THINGS                                                                                                    | athr               |                                                                                           | đh                |                                                                                           |                                        |  |
|                               |                           |                                            | CoRaWAN Tektelic                                                                   | Custom TTI / TTN<br>Use this custom connector if your device con<br>through TTN/TTI doesn't show up in the list.  | nnected Mu<br>No   | eeway Compact Tracker<br>Iti-mode tracker, supporting acc<br>oor geolocation over LoRaWAN | urate outdoor and | Abeeway Industrial Track<br>Multi-mode tracker, supportin<br>indoor geolocation over LoRa | ker<br>Ig accurate outdoor and<br>WAN™ |  |
|                               |                           |                                            | Cueclink                                                                           | 0                                                                                                    |                    | 0                                                                                         |                   |                                                                                           |                                        |  |
|                               |                           |                                            | Sigfox                                                                             | Abeeway Micro Tracker<br>Multi-mode tracker, small size, supporting ar<br>outfoor and index generation over LoBaw | At<br>ccurate Mu   | eeway Smart Badge<br>Iti-mode tracker in ID card forma                                    | It, supporting    | Adeunis Comfort<br>Smart Building sensor for tem                                          | SQ Quickstart                          |  |

Image 4: Connector Selection - TaglO platform. Source: Screenshot by the author.

Add a name for the device and enter the **EUI** information of the device identifier. Remember, this "device EUI" identifier is the same as the "device" that was created in the text LoRaWan. Then click "**Create my Device**".

|   | ≡ Ta            | go 🖸   🐭     | sar *                                                                                                    |                                                                              |                                             |                                            | A ? MS -                                                                           |
|---|-----------------|--------------|----------------------------------------------------------------------------------------------------|------------------------------------------------------------------------------|---------------------------------------------|--------------------------------------------|------------------------------------------------------------------------------------|
|   |                 | Home         | A data a                                                                                                 |                                                                              |                                             |                                            |                                                                                    |
|   | <b>D</b> evices | Buckets      | THE THINGS                                                                                               |                                                                              | NGS                                         |                                            |                                                                                    |
|   | Analysis        | 4<br>Actions | Details                                                                                                  | Custom TTI / T                                                               | TN 🚺 Data stora                             | ige type                                   |                                                                                    |
|   | Access          | Users        | Give a name for this device and learn about this network here.                                           | Microcontrolador                                                             | A Device                                    | Data Optimized (Immutable) 🛛 🗸             |                                                                                    |
| P | AINÉIS          | Q I          | data for this device.                                                                                    |                                                                              |                                             |                                            | ✓ 343 Connectors                                                                   |
|   | sensor          |              | Data Retention<br>The Data Retention feature automatically<br>removes old data from the bucket after the | O Period<br>Monthly                                                          | ⊙ Retention<br>∨                            | 1                                          | 6                                                                                  |
|   |                 |              | period you deline nere. Learn more.                                                                      | O This selection limits the storage f<br>to change the Period and Retention. | or this device to <b>1 Million data reg</b> | isters per month. <u>Upgrade your plan</u> | nth<br>ndustrial Tracker<br>acker, supporting accurate<br>acker, accurate accurate |
|   |                 |              | Main information                                                                                         | Device EUI                                                                   |                                             |                                            |                                                                                    |
|   |                 |              | Set the initial configurations for this device.                                                          | DE-AD-BE-EF-BE-EF-DE-AD                                                      |                                             | 28                                         |                                                                                    |
|   |                 |              | Cancelar                                                                                                 | 10 30 XX X                                                                   |                                             | Create my Device                           | 🜮 Quickstart                                                                       |

Image 5: TagoIO device EUI identifier. Source: Screenshot by the author.

When the device is created, a confirmation window will appear so you can click "Continue".

| E Tago ( cesar -<br>Home<br>Devices Buckets<br>Cesar -                |                                                                            | n Create your own connector |
|-----------------------------------------------------------------------|----------------------------------------------------------------------------|-----------------------------|
| Analysis Actions<br>Access Users<br>DASHBOARDS Q. I:<br>No dashboards | Custom TTI / TTN                                                           | ► 343 Connectors            |
|                                                                       | <ul> <li>Creating device</li> <li>Creating and linking a bucket</li> </ul> | Continue                    |

Image 6: Device created successfully. Source: Screenshot by the author.

| _ 10         |             | CCMI *         | Devices<br>Devices are the link betw | reen external things and the buckets in your | account. Read more, |                    | Authorization | Add Device |
|--------------|-------------|----------------|--------------------------------------|----------------------------------------------|---------------------|--------------------|---------------|------------|
| -<br>-       | Home        | 8              | Name ¢                               | Last Input \$                                | Connector<br>search | Network<br>search  | Active 🗢      | Type ¢     |
| Devices<br>> | Buckets     | Files<br>Cores | microcontrolador                     | Never                                        | Custom TTI / TTN    | LoRaWAN TTI/TTN v3 | • Yes         | Device     |
| Access       | Users       | Run            |                                      |                                              |                     |                    |               |            |
| DASHBOARI    | D 5         | Q I2 II +      |                                      |                                              |                     |                    |               |            |
|              |             |                |                                      |                                              |                     |                    |               |            |
| Ν            | lo dashboar | ds             |                                      |                                              |                     |                    |               |            |
|              |             |                |                                      |                                              |                     |                    |               |            |
|              |             |                |                                      |                                              |                     |                    |               |            |
|              |             |                |                                      |                                              |                     |                    |               | Decidented |

Once created, the device should appear in the device list, as shown in image 7.

Image 7: TagoIO platform - Microcontroller device. Source: Screenshot by the author.

# 2.Payload Parser.

Payload Parser is a code that will be executed when your device makes a post request. Once the integration between the backend of **TTN (The Things Network)** and **TagolO** are done, it is necessary to inform the **TagolO** platform about the variables coming from the microcontroller. These variables can be temperature, humidity and pressure sensors, however, these variables usually come in hexadecimal format, and the purpose of the "**Payload Paser**" is to convert the hexadecimal into real units of measurement. In order to create the **Parser** for this project, click on the device created and in the next window select the "**Payload Paser**" option, as shown in image 8.

| Home -   |                           | microcontrolador     Last Input Never   Type Device Dat | a Optimized (Immutable)       |                                 |                        | •            | Active 🔽 🗋         |  |
|----------|---------------------------|---------------------------------------------------------|-------------------------------|---------------------------------|------------------------|--------------|--------------------|--|
| Tevices  | Buckets                   | Files                                                   | General Information           | Payload Parser                  | Live inspector Configu | Iration Para | meters lags More   |  |
| Anaburir | <b>4</b><br>Actions       |                                                         | j Name                        |                                 |                        | ۲            | Network            |  |
| Access   | Users                     | Run                                                     | microcontrolador              |                                 | E.                     | 6 1          | LoRaWAN TTI/TTN v3 |  |
| DASHBOAR | DS                        | Q, ∐2, I≣ +                                             | Token Name Dev<br>Token #2 00 | ce EUI<br>-00-00-00-00-00-00-00 | Generate               |              | Custom TTI / TTN   |  |
| л        | <b>BB</b><br>Io dashboard | İs                                                      | <u>Default</u> de-            | d-be-ef-be-ef-de-ad             | - • 4                  |              |                    |  |

Image 8: TagolO platform - creating a parser. Source: Screenshot by the author.

In the next window, enable the option to run a "Run your own parser".

| A Home          |                     |                 | microcontrolador     Activ       Last Input Never   Type Device Data Optimized (Immutable)     Activ                                                  |
|-----------------|---------------------|-----------------|----------------------------------------------------------------------------------------------------|
| <b>D</b> evices | Buckets             | Files           | General Information Emulator Payload Parser Live Inspector Configuration Parameters Tags More                                                         |
| Analysis        | <b>F</b><br>Actions | Cores           | Payload Parser is a code which will run when your device makes a post request.<br>You can post process your data by adding a script. Learn more.      |
| Access          | Sers Users          | <b>4</b><br>Run | Editor not available                                                                                                    |
| ASHBOARI        | DS I                | Q I₂ ≔ +        | You must run your own parser in order to use our code editor.<br>To run your own parser, select the <b>Run your own parser</b> option in the top side |
| Ν               | lo dashboard        | Is              |                                                                                                    |
|                 |                     |                 |                                                                                                    |

Image 9: TagoIO platform - running your own parser. Source: Screenshot by the author.

## 2.1 A sample Parser code for HTLRBL32.

With the **Personal Parser** enabled, the script loader will automatically appear. We need to copy the sample code provided by HT-micron on the <u>github page</u>, include the code in the script loader and click "**save**".

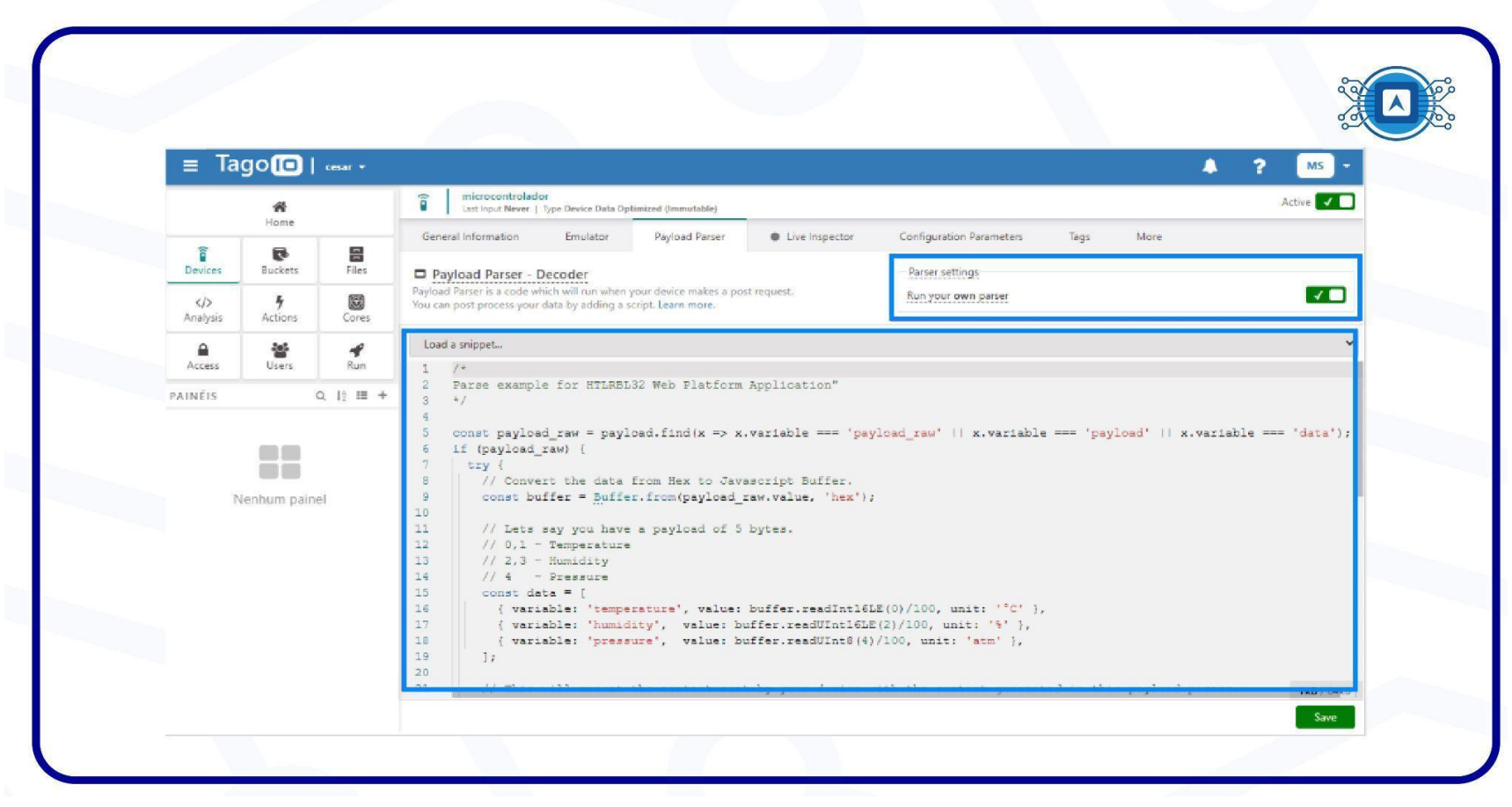

Image 10: TagoIO platform - running your own parser and loading a snippet. Source: Screenshot by the author.

With the **Payload Parser** configured and the **Device** created, we can proceed with the next steps of <u>Setting up the</u> <u>interface between cloud backend and dashboard</u>.

# References

TAGOIO. **New tutorial – Building your own Payload Parser.** 2022. Available at: < <u>https://tago.io/blog/create-your-own-parser/</u> >. Accessed on july 08th 2022.

THETHINGSNETWORK. Integrations. Available at: < <u>https://www.thethingsindustries.com/docs/integrations/cloud-integrations/tagoio/</u> >. Accessed on july 08th 2022.

THETHINGSNETWORK. **Tago - Platform**. 2022. Available at: < <u>https://www.thethingsnetwork.org/marketplace/product/tago-platform</u> >. Accessed on july 08th 2022.